## 支払期日と決済

❖概要

✓ 支払期日の2営業日前に通知する決済予定情報通知を通知情報一覧から確認します。

**❖**事前準備

✓ 支払期日までに決済口座に入金を済ませる必要があります。

▶ ログイン後、トップ画面の通知情報一覧ボタンをクリックしてください。

1. トップ画面

| でんさい信用金庫<br>コーポレートメッセージ表示エリア        |                                                                              |           |                      |                         |        | 最終操作日 | でんさい花子:ログイン<br><b>ログアウト</b><br>時 : 2009/05/01 15:00: |
|-------------------------------------|------------------------------------------------------------------------------|-----------|----------------------|-------------------------|--------|-------|------------------------------------------------------|
| トップ                                 | 債権情報照会                                                                       | 債権発生請求    | 債権譲渡請求               | 債権一括請求                  | 融资申込   | その他請求 | 管理業務                                                 |
|                                     |                                                                              |           |                      |                         |        |       |                                                      |
| トップ                                 |                                                                              |           |                      |                         |        |       | SCCTOP1110                                           |
| ■ ログイン<br>株式会社<br>でんさい花<br>hanako@o | ログインアカウント情報   株式会社大空商事<br>でんない花子様   Anako@cozora.co.jp   2009/04/30 13:15:02 |           |                      |                         |        |       |                                                      |
| ■ でんさい                              | 信用金庫からのお知らせ                                                                  |           |                      | _                       |        |       |                                                      |
| 平成21:                               |                                                                              |           |                      |                         |        |       |                                                      |
| 1 100                               |                                                                              |           |                      |                         |        |       |                                                      |
|                                     |                                                                              |           |                      |                         |        |       |                                                      |
| 残高証明                                | 明書発行についてのご案内                                                                 |           |                      |                         |        |       |                                                      |
| 残高証明                                | 5証明書の発行日が近付いています。基準日、送付先について誤りがないかご確認いださい。                                   |           |                      |                         |        |       |                                                      |
| 発                                   | 行予定を確認                                                                       |           |                      |                         |        |       |                                                      |
| ■ 通知情                               | 通知情報一覧                                                                       |           |                      |                         |        |       |                                                      |
| 詳細                                  | (通知管                                                                         | ▶<br>理番号) | 10% th == x3 (/+ 3)  |                         | し通知の種類 |       |                                                      |
| 詳細                                  | (10000001119)                                                                |           | 1年生記録1度5<br>発生記録請求/  | 6者請水/記録請水」<br>結果詳細      |        |       |                                                      |
| 詳細                                  | 2010/11/18 13:00<br>(10000001118)                                            |           | [発生記録(債務)<br>発生記録請求: | 「著請求)記録請求」<br>結果詳細      |        |       |                                                      |
| 詳細                                  | 2010/10/10 12:33                                                             |           | 【譲渡記録請求<br>譲渡記録請求    | j<br>;±.⊞.≣⊻ %0         |        |       |                                                      |
| 詳細                                  | 2010/09/12 11:53                                                             |           | 1発生記録(債務             | 「13末1+110<br>「香請求)記録請求] |        |       |                                                      |
| 24.42                               | (10000001115)<br>2010/09/10 10:23                                            |           | 発生記録請求<br>[発生記録(債務)  | 結果詳細<br>6者請求)記録請求]      |        |       |                                                      |
| == + + #                            | (10000001114)                                                                |           | 発生記録請求!              | 結果詳細                    |        |       |                                                      |
| 通知情                                 | 相一覧                                                                          |           |                      |                         |        |       |                                                      |

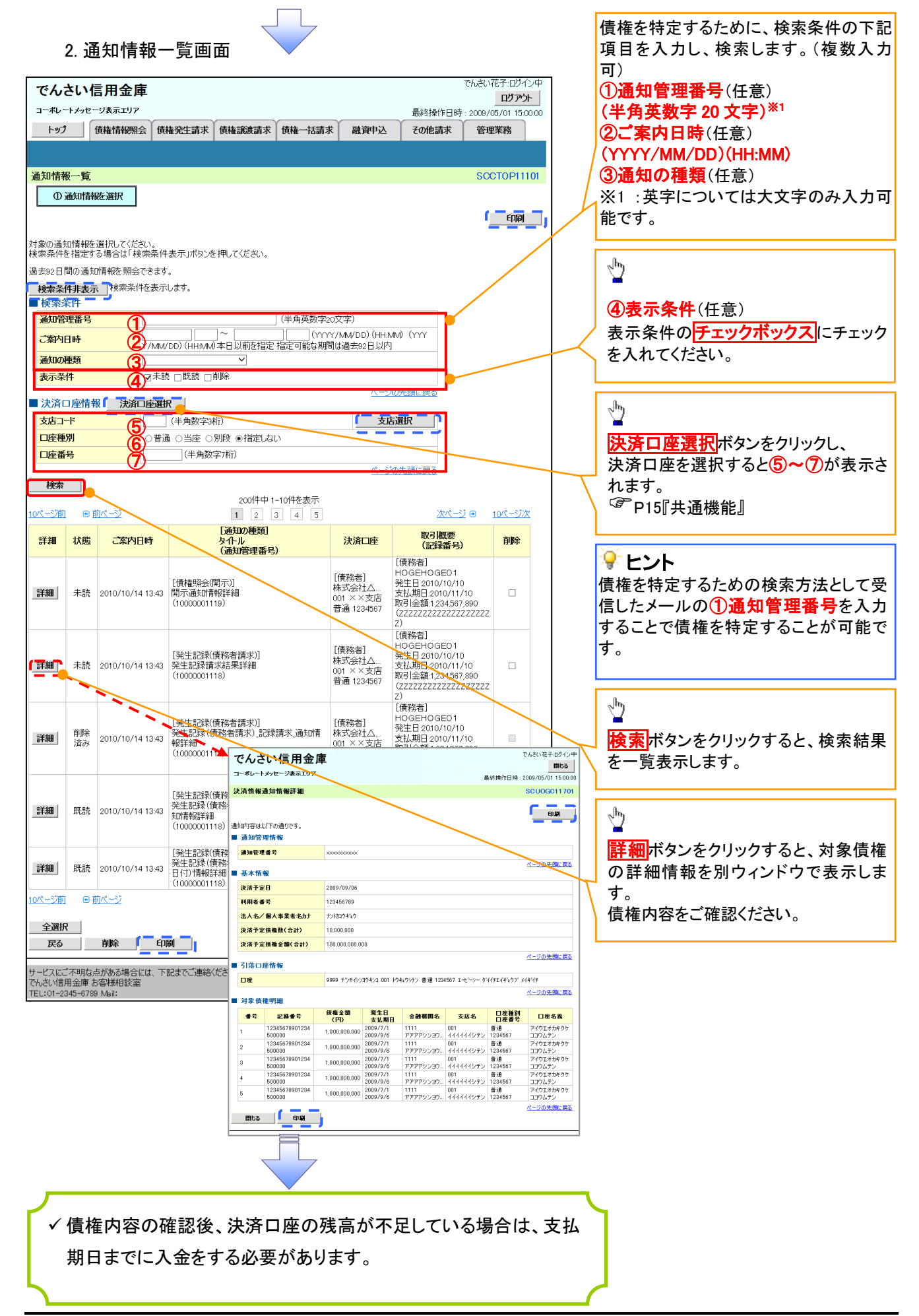